Openvpn 使用及证书生成说明

版本: <1.1>

发布日期: <2017-03-12

# 目录

| E | 录                           | 1 |
|---|-----------------------------|---|
| 1 | 模块介绍                        | 2 |
|   | 1.1 概述                      | 2 |
| 2 | 服务器的安装与配置                   | 3 |
|   | 2.1 Ubuntu 下搭建 OpenVPN 服务器  | 3 |
|   | 2.1.1 安装 OpenVPN 服务器        | 3 |
|   | 2.1.2 证书制作                  | 3 |
|   | 2.2 启动服务器                   | 4 |
|   | 2.3 Windows 下搭建 OpenVPN 服务器 | 4 |
|   | 2.3.1 安装 OpenVPN 服务器        | 4 |
|   | 2.3.2 证书制作                  | 4 |
|   | 2.3.3 启动服务器                 | 5 |
|   | 2.4 服务器端配置                  | 5 |
| 3 | 客户端使用与配置                    | 6 |
|   | 3.1 客户端配置                   | 6 |
|   | 3.2 话机使用 OpenVPN            | 6 |
|   | 3.3 开启 VPN NAT              | 8 |

# 1 模块介绍

### 1.1 概述

虚拟专用网 VPN(virtual private network)是在公共网络中建立的安全网络连接,这个网 络连接和普通意义上的网络连接不同之处在于,它采用了专有的隧道协议,实现了数据的 加密和完整性的检验、用户的身份认证,从而保证了信息在传输中不被偷看、篡改、复制, 从网络连接的安全性角度来看,就类似于在公共网络中建立了一个专线网络一样,只不过 这个专线网络是逻辑上的而不是物理的所以称为虚拟专用网。VPN 系统包括 VPN 服务器, VPN 客户机和隧道。由于使用 Internet 进行传输相对于租用专线来说,费用极为低廉,所 以 VPN 的出现使企业通过 Internet 既安全又经济的传输私有的机密信息成为可能。

我们介绍的是 Windows 操作系统中利用 OpenVPN 配置 VPN, OpenVPN 是一个开源的第三方虚拟专用网配置工具,可以利用固有设备搭建 VPN 应用网关。

# 2 服务器的安装与配置

OpenVPN 是一个开源的第三方虚拟专用网配置工具,可以利用固有设备搭建 VPN 应用网关。以下将分别介绍 Ubuntu、Windows 操作系统下的服务器的部署与配置。

### 2.1 Ubuntu 下搭建 OpenVPN 服务器

#### 2.1.1 安装 OpenVPN 服务器

在 Ubuntu 下输入以下命令:

sudo apt-get -y install openvpn libssl-dev openssl sudo apt-get -y install easy-rsa

#### 2.1.2 证书制作

按照以下步骤执行命令生成 OpenVPN 正常运行所需要的证书 初始化配置: sudo mkdir /etc/openvpn/easy-rsa/ sudo cp -r /usr/share/easy-rsa/\* /etc/openvpn/easy-rsa/ sudo su sudo vi /etc/openvpn/easy-rsa/vars ----->按照需要可以修改证书配置如下: export KEY COUNTRY=" CN" export KEY PROVINCE=" BJ" export KEY\_CITY=" BeiJing" export KEY ORG=" fanvil" export KEY EMAIL=" fanvil@fanvil.com" export KEY OU=" fanvil" export KEY NAME=" server" 运行 vars: source vars 如果第一次运行清空所有: ./clean-all 生成 CA 证书: ./build-ca 生成服务器证书: ./build-key-server server 生成客户端证书: ./build-key client 产生动态密码库. ./build-dh

## 2.2 启动服务器

服务器环境配置,将相应的证书配置文件放入指定的目录: cp keys/ca.crt /etc/openvpn/ cp keys/server.crt keys/server.key keys/dh2048.pem /etc/openvpn mv /etc/openvpn/dh2048.pem /etc/openvpn/dh1024.pem cp keys/client.key keys/client.crt /etc/openvpn/ cp /usr/share/doc/openvpn/examples/sample-config-files/server.conf.gz /etc/openvpn/ cd /etc/openvpn gzip -d server.conf.gz cp /usr/share/doc/openvpn/examples/sample-config-files/client.conf /etc/openvpn/ 启动服务器: /etc/init.d/openvpn restart

# 2.3 Windows 下搭建 OpenVPN 服务器

#### 2.3.1 安装 OpenVPN 服务器

在网上搜索下载 Windows 版的 OpenVpn 软件。本篇搭建使用的是 openVPN GUI

双击下载软件进行默认安装,注意勾选安装 easy-rsa 配件。默认路径是 C:\Program Files\OpenVPN。

#### 2.3.2 证书制作

在进行操作之前,首先要进行初始化工作:

| 请根据自身情况修改 C:\Program File            | s\OPENVPN\easy-rsa\vars.bat.sample 的以下部分 |
|--------------------------------------|------------------------------------------|
| set HOME=C:\Program Files\OPENVPN\ea | isy-rsa                                  |
| set KEY_COUNTRY=CN                   | #(国家)                                    |
| set KEY_PROVINCE=BEIJING             | #(省份)                                    |
| set KEY_CITY= BEIJING                | #(城市)                                    |
| set KEY_ORG=WINLINE                  | #(组织)                                    |
| set KEY_EMAIL=admin@winline.com.cn   | #(邮件地址)                                  |
| 上面#开始的是注释,请不要写到文件中                   | 0                                        |
| 以管理员权限打开 cmd 进入 DOS,                 | 执行下列命令                                   |
| 进入 openvpn\easy-rsa 目录:              |                                          |
| init-config                          |                                          |
| vars                                 |                                          |
| clean-all                            |                                          |
|                                      |                                          |

| 生成根证书:   | build-ca(一路回车按照缺省配置生成即可)                 |
|----------|------------------------------------------|
| 产生动态密码库: | build-dh                                 |
| 生成服务器证书: | build-key-server server (一路回车按照缺省配置生成即可) |
| 生成客户端证书: | build-key client (一路回车按照缺省配置生成即可         |

#### 2.3.3 启动服务器

生成的均密钥存放于 OpenVPN\easy-rsa\keys 目录下 将生成的证书拷贝到 OpenVPN\config 目录下 将 OpenVPN\sample-config 下的服务器配置文件拷贝到 OpenVPN\config 目录下 启动 OpenVPN 应用程序即可

#### 2.4 服务器端配置

在 OpenVPN 的安装目录下,使用 notepad++ 打开 server.ovpn 或者 server.conf 文件查看服 务器端文件示例如下: port 1194 #这个端口是 IANA 为 OpenVPN 分配的指定端口,可以根据需要自行修改 #可以选用 tcp proto udp dev tun ca ca.crt cert server.crt key server.key dh dh1024.pem server 10.8.0.0 255.255.255.0 # 虚拟局域网网段设置,请根据需要自行修改 ifconfig-pool-persist ipp.txt keepalive 10 120 client-to-client comp-lzo max-clients 100 persist-key persist-tun status openvpn-status.log verb 3

# 3 客户端使用与配置

### 3.1 客户端配置

这里的客户端针对的是我们支持 OpenVPN 的设备,为了让我们的话机能够连接到 OpenVPN 服务器,我们需要证书文件。

首先需要针对客户端的配置文件 client.ovpn 或者 client.conf 进行编辑修改,客户端配置文件示例如下:

client dev tun proto udp remote 192.168.1.135 1194 #服务器域名/IP 和端口 resolv-retry infinite nobind persist-key persist-tun ca ca.crt cert client.crt key client.key comp-lzo verb 3

可以结合服务器端的配置进行相关修改。

其次将我们之前制作好的客户端文件 ca.crt、client.crt、client.key 导出来在话机升级时 使用。

### 3.2 话机使用 OpenVPN

登陆话机网页, 依次点击网络->VPN, 在 OpenVPN 文件栏逐个升级 client.ovpn, client.key, client.crt, ca.crt。升级完成后, OpenVPN 文件栏会有升级进入的证书文件大小显示, 如下所示

# 3.3 开启 VPN NAT

| 网络  | VPN联机状态        |            |            |    |    |    |
|-----|----------------|------------|------------|----|----|----|
|     | VPN IP地站上:     | 10.8.0.10  |            |    |    |    |
| 臣   | VPN模式          |            |            |    |    |    |
|     | 启用VPN:         | V          |            |    |    | 0  |
| 活設置 | Enable NAT:    |            |            |    |    |    |
|     | L2TP: O        | OpenVPN: 🧐 |            |    |    |    |
| 活本  | Open VPN mode: | tun 💌      |            |    |    | 0  |
|     | 二层通道协议(L2TP)   |            |            |    |    |    |
|     | L2TP服务器地址:     | 0.0.0.0    |            |    |    | 0  |
| 建键  | 验证用户名:         |            |            |    |    | 0  |
|     | 验证密码:          |            |            |    |    | 0  |
| Ð   |                |            |            |    |    |    |
| ¢   |                |            | 提交         |    |    |    |
| ÷   | OpenVPN文件 🕜    |            |            |    |    |    |
| 备日志 | 文件类型           | 文件名称       | 文件大小       |    |    |    |
|     | OpenVPN配置文件:   | dient.ovpn | 3442 Bytes | 选择 | 上传 | 他  |
|     | 根认证证书:         | ca.ort     | 1708 Bytes | 选择 | 上传 | 兼  |
|     | 客户端认证证书:       | dient.crt  | 5430 Bytes | 选择 | 上传 | 一般 |
|     | 客户端密钥文件:       | client key | 1708 Rytes | 法授 | 上传 |    |

#### 使用方法:

话机导入 vpn 证书,开启 Enable VPN 和 Enable NAT, PC(网关需要设置为话机的 ip) 连接话机 lan 口,此时 PC 能够访问话机的 VPN。

PC ping 10.8.0.10 可以 ping 通, ping www.baidu.com 也可以 ping 通(10.8.0.10 是 VPN IP 地址)

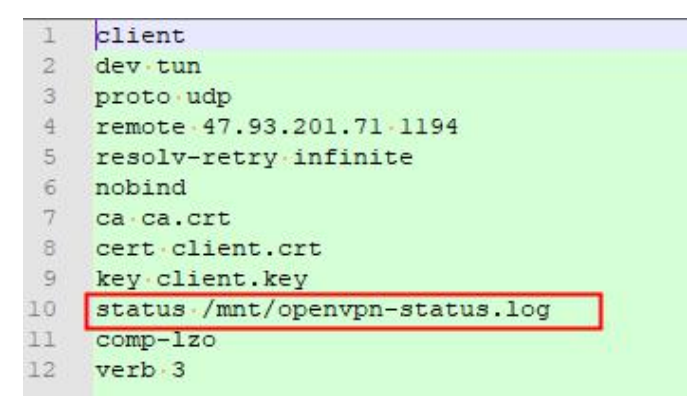